## プレスリリース

令和3年1月15日 午前9時

## ーノ関駅前・猊鼻渓エリアにおける無料公衆無線 LAN サービス 「Ichinoseki-kanko-Free-WiFi」の提供を開始しました

(一社)一関市観光協会は、一関を訪れる国内外の観光客の利便性向上を目的に、 「Ichinoseki-kanko-Free-WiFi」の提供を開始しました。

「Ichinoseki-kanko-Free-WiFi」は、国の観光振興事業費補助金(観光地の「まちある き」の満足度向上整備支援事業)と一関市の旅行者受入環境整備事業費補助金を活用し整 備を行ったもので、一ノ関駅前エリアと猊鼻渓エリアを訪れた観光客は一定の条件のもと、 無料 Wi-Fi によるインターネット接続をご利用いただけます。

「Ichinoseki-kanko-Free-WiFi」のサービス概要については、以下のとおりです。

## 「Ichinoseki-kanko-Free-WiFi」の概要

- 1. SSID : Ichinoseki-kanko-Free-WiFi
- 2. パスワード: ichinoseki
- 3. 提供場所 : 5ヶ所(屋外で使用できる無料 Wi-Fi)
  - [一ノ関駅前エリア]
  - ·一関観光案内所
  - ·一関市営西口北駐車場付近

[猊鼻渓エリア]

- ・げいびレストハウス
- ・ひがしやま観光ホテル
- ·猊鼻渓乗船口付近
- 4. 利用方法 : 別紙「Ichinoseki-kanko-Free-WiFi」利用方法を参照してください。

問い合わせ先 一般社団法人 一関市観光協会 担当:菅原 〒021-0867 一関市駅前1 電話 :0191-23-2350 FAX:0191-23-2350 E-Mail:ichikan@indigo.plala.or.jp

## 「Ichinoseki-kanko-Free-WiFi」利用方法

- **ステップ**① ご利用の端末にて、Wi-Fi 設定を ON (有効) にして、リストされる SSID の 中から「Ichinoseki-kanko-Free-WiFi」を選択してください。
- **ステップ②** パスワードに「ichinoseki」を入力し、接続ボタンを押下してください。 以上の操作で利用可能です。

■Android 端末操作例

| アプリを検索<br>で<br>し<br>な<br>の<br>な<br>、<br>、<br>、<br>、<br>、<br>、<br>、<br>、<br>、<br>、<br>、<br>、<br>、 | ①ホーム画面から「設定」を選択します。                                                       |
|--------------------------------------------------------------------------------------------------|---------------------------------------------------------------------------|
| 設定 Q :<br>無線とネットワーク<br>▼ Wi-Fi<br>無効                                                             | ②設定画面から「Wi-Fi」を選択します。                                                     |
| <ul> <li>Wi-Fi</li> <li>ON</li> <li>abc-hotspot</li> </ul>                                       | ③「Wi-Fi」が OFF の場合はタップして<br>「ON」にし、「Ichinoseki-kanko-Free-<br>WiFi」を選択します。 |
| Ichinoseki-kanko-Free-WiFi                                                                       |                                                                           |
| ≡ Wi-Fi 🌣 :                                                                                      | ④パスワードに「ichinoseki」を入力し接続<br>をタップします。                                     |
| Ichinoseki<br>✓ パスワードを表示する<br>詳細設定項目 ✓                                                           |                                                                           |

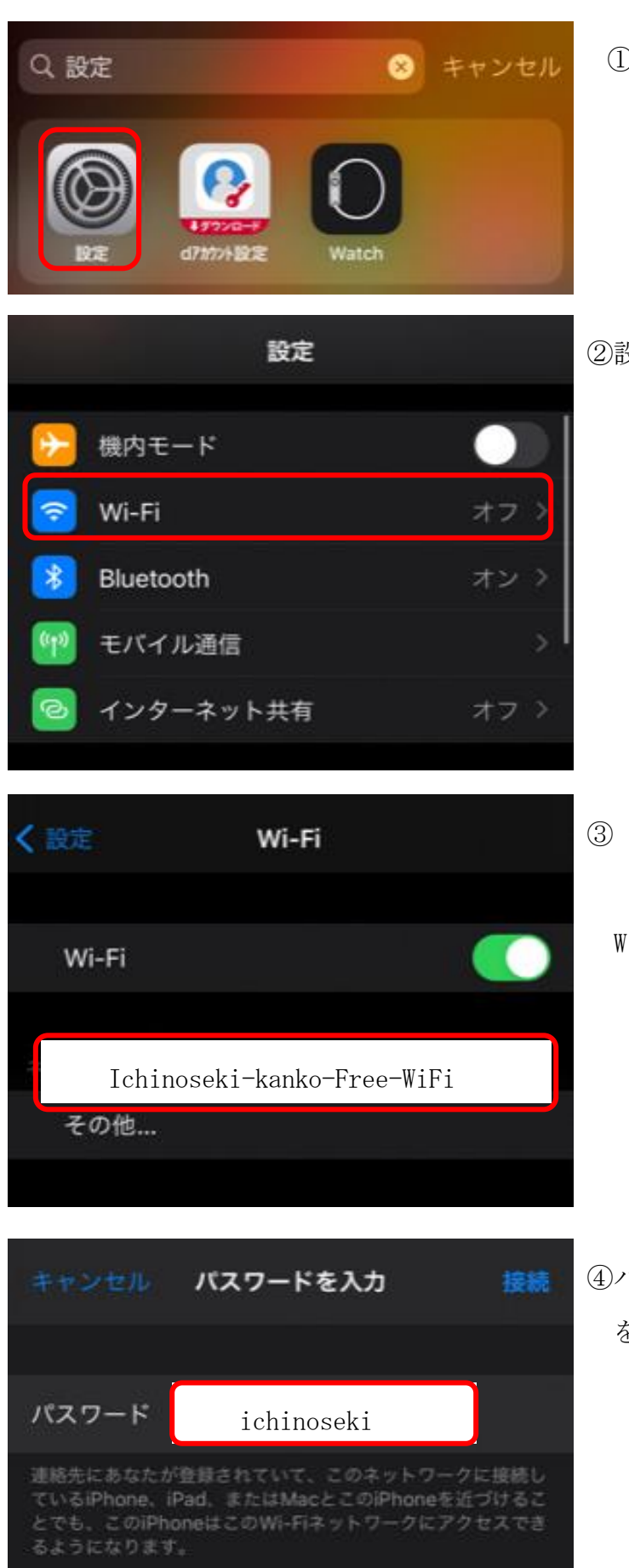

■iOS 端末操作例

①ホーム画面から「設定」を選択します。

②設定画面から「Wi-Fi」を選択します。

③「Wi-Fi」が OFF の場合はタップして
 「ON」にし、「Ichinoseki-kanko-Free WiFi」を選択します。

④パスワードに「ichinoseki」を入力し接続をタップします。